## Installation d'un poste client sous Windows XP avec un serveur ALPES

Ce document traite de la mise en réseau d'un client sous **Windows XP** . Windows 98 est traité dans un autre document.

Pour améliorer la sécurité, un poste sous Windows XP/2000 nécessite d'être intégré au domaine de votre réseau. Il doit être identifié, au même titre qu'un utilisateur. Il doit donc exister un compte sur le serveur portant le nom de la machine. Nous allons voir comment réaliser ceci.

 Ouvrez le panneau de configuration (« Démarrer », « Panneau de configuration ») et cliquez éventuellement sur « Basculer vers l'affichage classique ». Suivant la configuration de votre poste, il est possible que cet affichage du panneau de configuration n'apparaisse pas. Si c'est le cas, passez tout de suite au point 2.

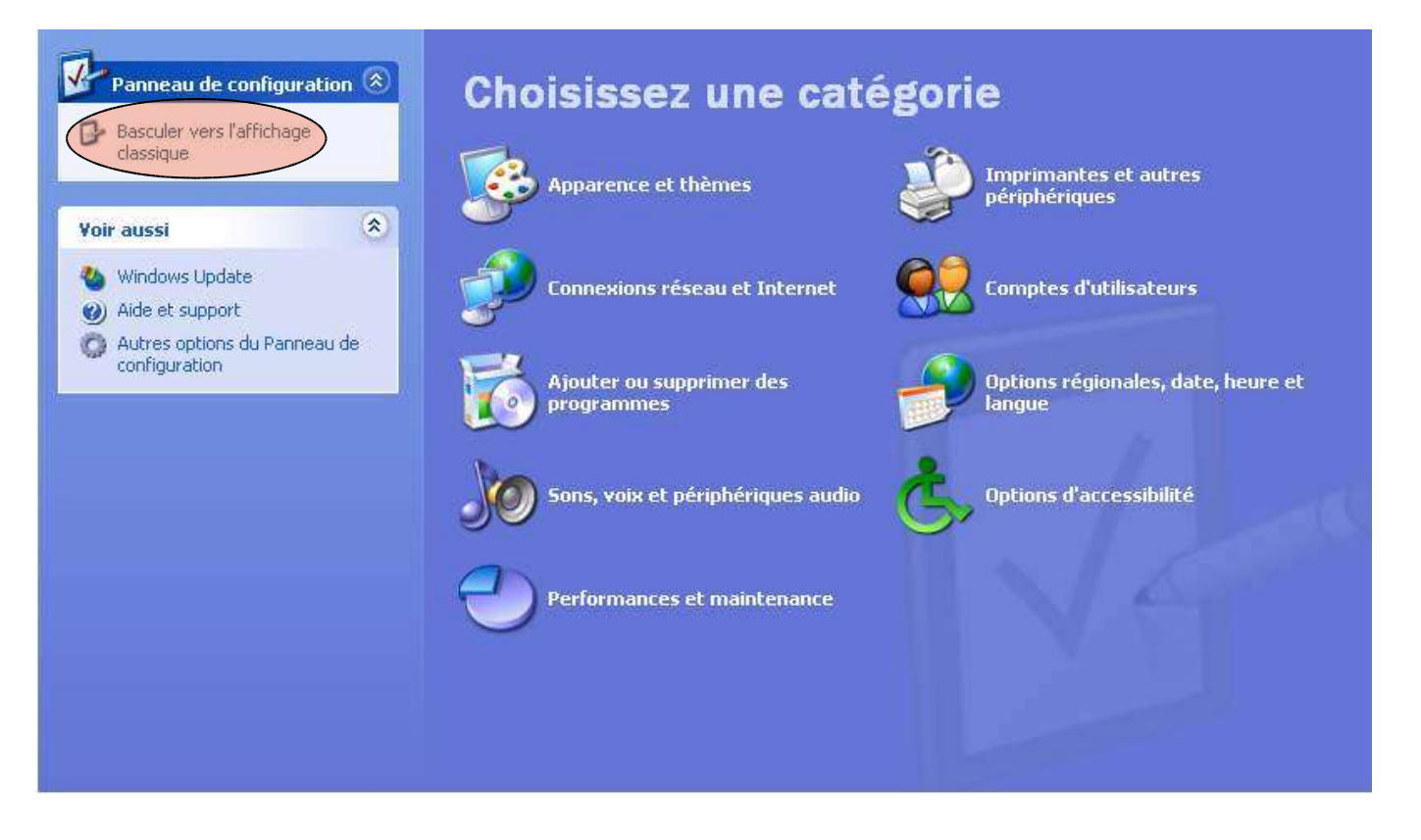

2) Cliquez sur l'icône « Système »,

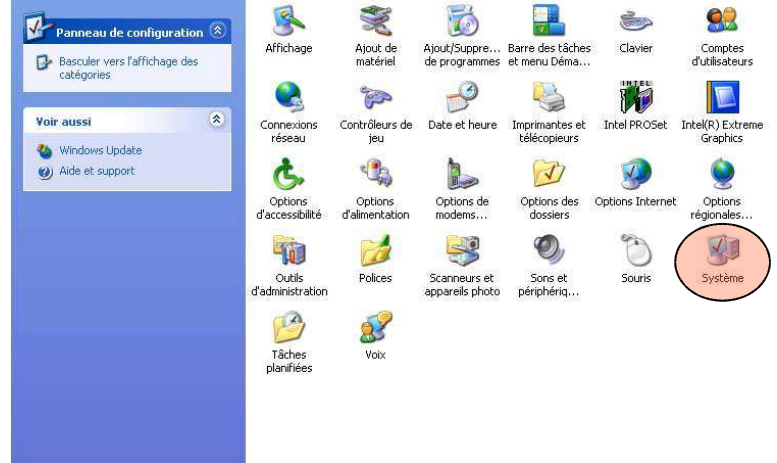

puis l'onglet « Nom de l'ordinateur ». Vérifiez que la machine porte bien un nom unique sur tout le réseau. Si nécessaire modifiez le en cliquant sur le bouton « Modifier » et redémarrez la machine.

| riestaulation o                                                                            | lu système                                                                            | Mises à jour auton                                                                   | natiques                  | Utilisatio  | n à distance |
|--------------------------------------------------------------------------------------------|---------------------------------------------------------------------------------------|--------------------------------------------------------------------------------------|---------------------------|-------------|--------------|
| Général                                                                                    | Nom                                                                                   | de l'ordinateur                                                                      | Matériel                  |             | Avancé       |
| Win<br>ordir<br>Description de<br>l'ordinateur :                                           | dows utilise le<br>nateur sur le n                                                    | es informations suivant<br>éseau.                                                    | tes pour ident            | ifier votre | 5.           |
|                                                                                            | P                                                                                     | ar exemple : ''L'ordina<br>L'ordinateur de Cather                                    | iteur du salon'<br>ine''. | " où        |              |
| Nom complet o<br>l'ordinateur :                                                            | le te                                                                                 | est.                                                                                 |                           |             |              |
| Pour utiliser l'A                                                                          | ssistant Identi                                                                       | ification réseau pour v                                                              | ous                       | ID réseau   | u ]          |
| Pour utiliser l'A<br>joindre à un do<br>local, cliquez s<br>Pour renomme                   | ssistant Identi<br>imaine et crée<br>ur ID réseau.<br>r cet ordinate                  | ification réseau pour v<br>er un compte d'utilisate<br>ur ou vous joindre à u        | rous                      | ID réseau   | u            |
| Pour utiliser l'A<br>joindre à un do<br>local, cliquez s<br>Pour renomme<br>domaine, cliqu | ssistant Ident<br>omaine et crée<br>ur ID réseau.<br>r cet ordinate<br>ez sur Modifie | ification réseau pour v<br>er un compte d'utilisati<br>ur ou vous joindre à u<br>er. | rous C                    | ID résear   | u            |

3) A nouveau dans le panneau de configuration, cliquez sur l'icône « Connexions réseau ». Sélectionnez la carte réseau que vous voulez paramétrer, puis clic droit et « propriétés ». Paramétrez le poste en DHCP ou adresse IP fixe, selon vos préférences :

|                                                                                                   |                                                                      | a<br>)                      | Configurer                        |
|---------------------------------------------------------------------------------------------------|----------------------------------------------------------------------|-----------------------------|-----------------------------------|
| e connexion utilise le                                                                            | es éléments suivants :                                               |                             |                                   |
| 🖳 Client pour les r                                                                               | éseaux Microsoft                                                     | 10. 10.                     | 10.00 101                         |
| 🚇 Partage de fich                                                                                 | iers et d'imprimantes pou                                            | r les réseau                | x Microsoft                       |
| 💾 Planificateur de                                                                                | paquets QoS                                                          |                             |                                   |
| Protocole Intern                                                                                  | net (TCP/IP)                                                         |                             |                                   |
|                                                                                                   |                                                                      |                             |                                   |
| 1 1 1 1 1 1 1 1 1 1 1 1 1 1 1 1 1 1 1                                                             | Désinstaller                                                         |                             | Propriétés                        |
| Installer                                                                                         | a controcation                                                       |                             |                                   |
| Installer                                                                                         | a controcation                                                       | · ·                         |                                   |
| Installer<br>scription<br>rotocole TCP/IP (Tra                                                    | ansmission Control Proto                                             | col/Internet                | Protocol). Le                     |
| Installer<br>escription<br>rotocole TCP/IP (Tra<br>rotocole de réseau é                           | ansmission Control Proto                                             | col/Internet<br>met la comm | Protocol). Le<br>nunication entre |
| Installer<br>escription<br>rotocole TCP/IP (Tra<br>rotocole de réseau é<br>ifférents réseaux inte | ansmission Control Proto<br>tendu par défaut qui per<br>irconnectés. | col/Internet<br>met la comm | Protocol). Le<br>nunication entre |
| Installer                                                                                         | a controcation                                                       |                             |                                   |

| i vous avez un serveur DHCP :                                                                                                    | Si vous préférez une adresse IP fixe :                                                                                                    |
|----------------------------------------------------------------------------------------------------|----------------------------------------------------------------------------------------------------|
|                                                                                                    | Propriétés de Protocole Internet (TCP/IP)                                                                                                    |
| Les paramètres IP peuvent être déterminés automatiquement si votre<br>réseau le permet. Sinon, vous devez demander les paramètres IP<br>appropriés à votre administrateur réseau. | Général<br>Les paramètres IP peuvent être déterminés automatiquement si votre<br>réseau le permet. Sinon, vous devez demander les paramètres IP<br>appropriés à votre administrateur réseau.           |
| O Utiliser l'adresse IP suivante :                                                                                                    | <ul> <li>Obtenir une adresse IP automatiquement</li> </ul>                                                                                                    |
| Adresse IP:                                                                                                    | 💿 Utiliser l'adresse IP suivante :                                                                                                    |
| Masque de sous-réseau :                                                                                                    | Adresse IP : 10 . 131 . 0 . 1                                                                                                    |
| Passerelle par défaut                                                                                                    | Masque de sous-réseau : 255 . 255 . 0 . 0                                                                                                    |
| Obtenir les adresses des serveurs DNS automatiquement                                                                                                    | Passerelle par défaut : 10 . 131 . 254 . 254                                                                                                    |
| O Utiliser l'adresse de serveur DNS suivante :                                                                                                    | Obtenir les adresses des serveurs DNS automatiquement         Itiliser l'adresse de serveur DNS suivante ;         Serveur DNS préféré :         10 . 131 . 254 . 254         Serveur DNS auxiliaire : |
|                                                                                                    | Avancé                                                                                                    |
|                                                                                                    | OK Annuler                                                                                                    |
|                                                                                                    | L'exemple ci-dessus s'applique à un collège dor<br>passerelle est le SLIS (10.131.254.254). Attent<br>l'adresse IP doit être unique sur le réseau.                                                     |

- 4) Récupérez le fichier winXP.reg attaché à l'article du site de la Mission TICE où vous avez récupérer ce document. Double-cliquez sur winXP.reg et acceptez l'importation dans la base de registre.
  5) Nous allons maintenant intégrer le poste au domaine :
- Dans le panneau de configuration, cliquez sur l'icône « système » puis l'onglet « nom de l'ordinateur ». Cliquez sur le bouton « modifier » puis cochez « Domaine » et indiquez le nom du domaine choisi lors de l'installation de ALPES3. Validez. Remarque : il ne faut pas dans la même opération modifier le nom de l'ordinateur **ET** l'intégrer au domaine.

| Restauration du système                                                                              | Mises à jour autom                                               | atiques U           | tilisation à distance |
|----------------------------------------------------------------------------------------------------|------------------------------------------------------------------|---------------------|-----------------------|
| Général Nom                                                                                          | de l'ordinateur                                                  | Matériel            | Avancé                |
| Modification du nom<br>Vous pouvez modifier le r<br>ordinateur. Les modificati<br>ressources réseau. | d'ordinateur<br>nom et l'appartenance<br>ons peuvent affecter l' | de cet<br>accès aux | Ntre:                 |
| Nom de l'ordinateur :                                                                                |                                                                  |                     |                       |
| test                                                                                                 |                                                                  |                     |                       |
| test.                                                                                                |                                                                  | Autres              | er                    |
| Domaine :                                                                                            | N N                                                              |                     |                       |
| mon domaine                                                                                          | )                                                                |                     |                       |
| O Groupe de travail :                                                                                |                                                                  |                     |                       |
| WORKGROUP                                                                                            | >                                                                |                     |                       |
|                                                                                                    | ΠΚ                                                               | Annuler             | 1                     |

6) On vous demande alors un identifiant. Il faut prendre ici le même identifiant que lors de la connexion à l'interface de ALPES (administrateur + mot de passe choisi à l'installation).

| Entrez le nom et le mot de pas                                | 45                        |
|---------------------------------------------------------------|---------------------------|
| <ul> <li>M</li> <li>Entrez le nom et le mot de pas</li> </ul> | 11 11                     |
| Entrez le nom et le mot de pas                                |                           |
| joindre le domaine.                                           | se d'un compte autorisé à |
| Nom d'utilisateur : 🙍 adr                                     | ninistrateur 💽 🗔          |
| Mot de passe :                                                |                           |

Au bout de quelques instants, un message de bienvenue apparaît. Redémarrer la machine.

7) Au redémarrage, une fenêtre vous demande de taper CTRL+ALT+SUPPR. Cela fait apparaître une fenêtre de login. Connectez vous au domaine en utilisant un compte du réseau. Priez très fort pour que cela fonctionne ©